## ?????? ???????? ???? ????? ?????

1274 תחזוקה, אפליקציית נתיב בסלולר 120-20

מטרת המסך הינה לעדכן את הגדרות מסך דף הבית באפליקציה בנייד

ולהחליט על הכפתורים המוצגים, הסדר שלהם וכדומה.

הגדרות תפרים <br/> <br/> <br/> תפרים מנהל מערכת <br/> תחזוקה לצורך הגעה למסך זה יש להיכנס בתפרים העליון לתפרים <br/>

והמסך הבא ייפתח: ערכון > כפתור כניסה בנייד

| 💙 עדכון |     |            | ×        |
|---------|-----|------------|----------|
|         |     |            |          |
|         |     | 1          | שם כפתור |
| -X      |     |            | הרשאה    |
|         | בחר |            | תמונה    |
|         | נקה |            |          |
|         |     |            |          |
|         |     |            |          |
|         |     | האם להציג⊠ |          |
| אישור 💊 |     | ביטול 🗙    |          |

במידה ורוצים לשנות את שם הכפתור בברירת שם כפתור מחדל, יש לכתוב בשדה זה את השם חלופי לכפתור לכפתור

הגדרת ההרשאה לכפתור. הרשאה

במידה ורוצים שרק לחלק מהמשתמשים הכפתור יהיה גלוי בשימוש באפליקציה בנייד, יש:

- 1. להגדיר את שם ההרשאה
- את עובדי מנרבה בשם הפרופיל
  שכן רשאי לראות את הכפתור.

הגדרת הרשאה

הגדרת ההרשאה בפרופיל המשתמש נעשית על ידי עובדי מנרבה בלבד.

יש להעביר בקשה על ידי מנהל המערכת בארגון למנהל הלקוח או למייל התמיכה.

בחירת תמונה חלופית במקום התמונה שנמצאת תמונה בחר כברירת מחדל בכפתור.

## כללי התמונה בכפתור

התמונה צריכה להיות בגודל 146X154 פיקסלים ובפורמט PNG

שים לב כי שם הכפתור הינו בצבע לבן ומיקומו קבוע

הסרת התמונה החלופית שהוגדרה לכפתור וחזרה תמונה נקה לכרת הסחדל

| האם להציג | במידה ולא רוצים שהכפתור יוצג בכלל<br>למשתמשים בארגוז. יש לבמל את הסימוז בשדה |
|-----------|------------------------------------------------------------------------------|
|           | זה.                                                                          |
| בימול     | בימול עדכון הכפתור ויציאה מהמסך                                              |
| אישור     | אישור עדכון הכפתור ויציאה מהמסך                                              |

הגדרות תפריט כניסה לניידחזרה למאמר

:כתובת אתר <u>https://kb.nativ.app/article.php?id=399</u>